「Quick Time Player」を使用した再生方法

対応 OS: Windows 7, Windows Vista, Windows XP Version 7.6.8 で動作確認しております。

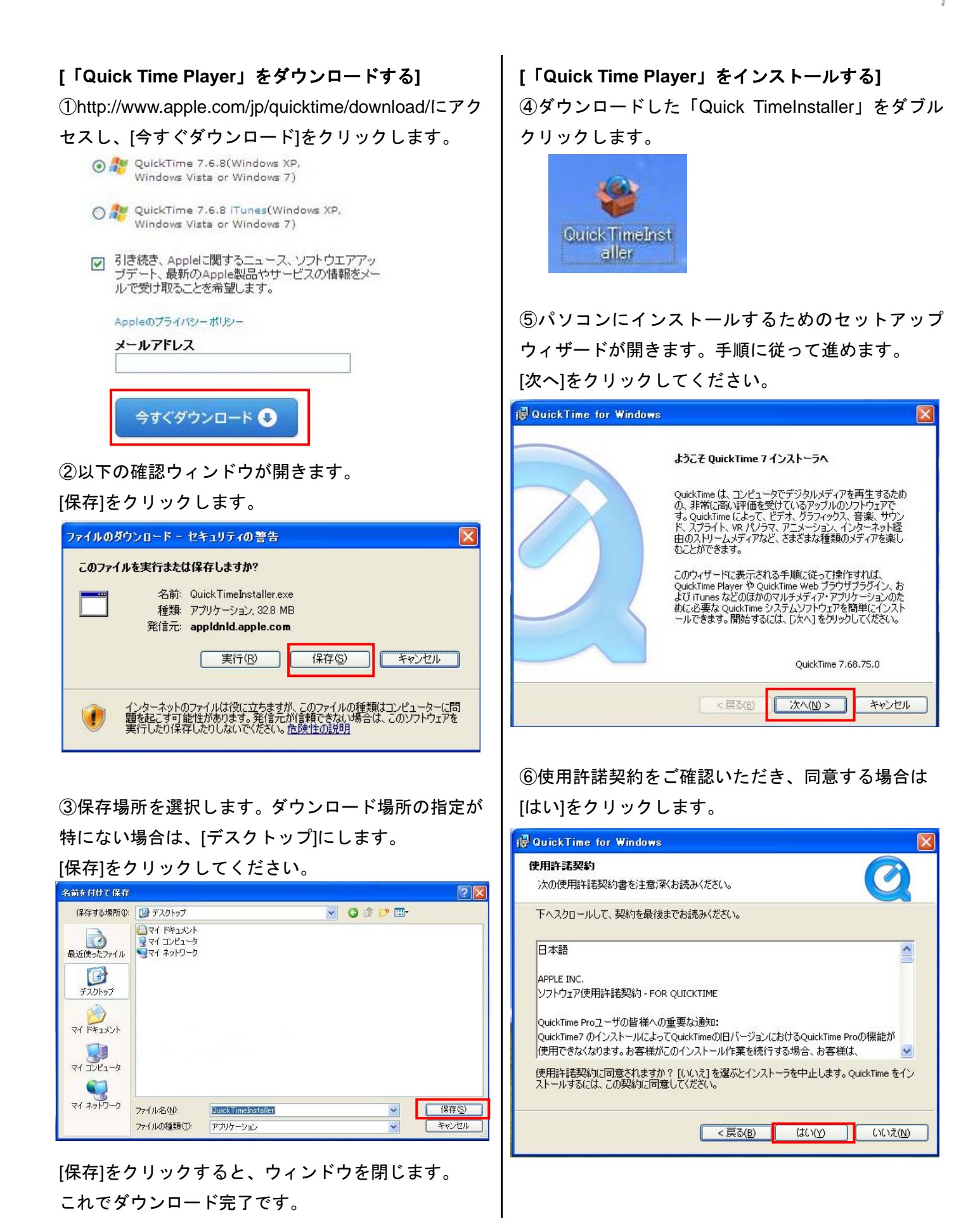

中日電子 http://www.kcd.co.jp

⑦インストール先フォルダを選択します。

インストール場所の指定が特にない場合は、そのまま [インストール]をクリックしてください。

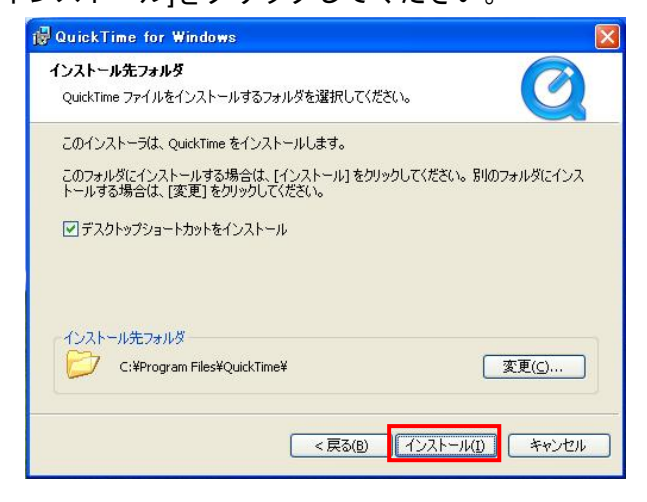

インストールが始まります。

⑧インストールが正常に完了すると、完了画面が表示 されます。[完了]をクリックしてください。

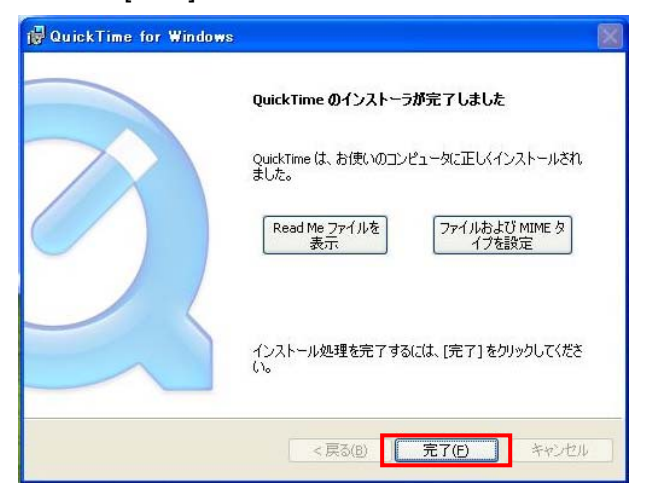

Quick Time Player インストール後、「Quick Time Player Pro」(有料)の購入確認ウィンドウが表示される 場合がありますが、購入しない場合は[購入しない]をク リックしてください。

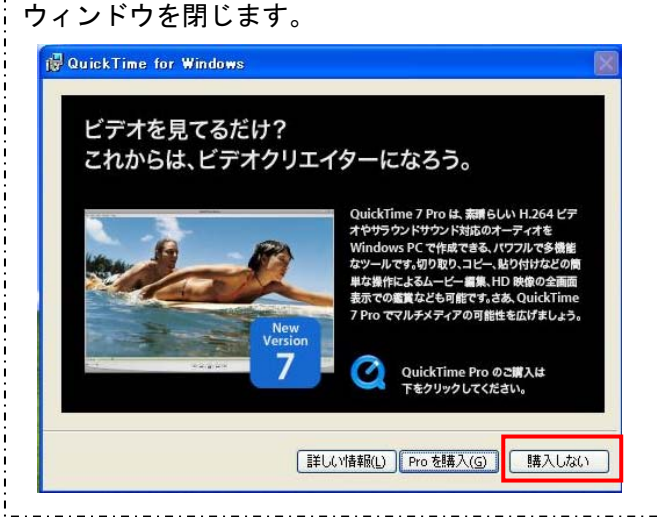

⑨デスクトップにショートカットアイコンが 表示されます。

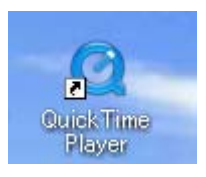

[USB メモリ(SD カード)に記録された映像を再生する] ⑩映像データは USB メモリ(SD カード)の下記フォル ダに保存されています。

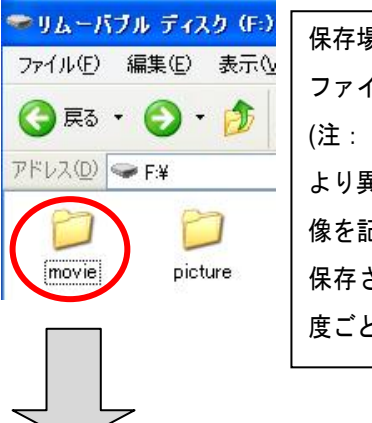

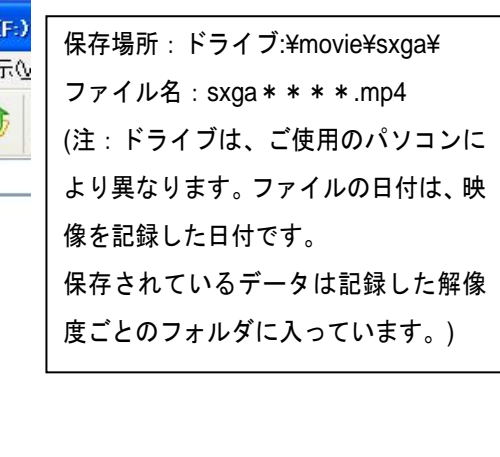

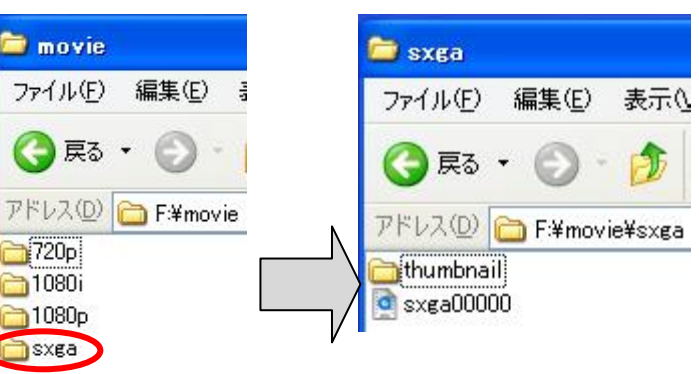

①再生ファイルを上記アイコンの上にドラッグ&ドロ ップして再生を開始します。

| 📛 s         | xga                                      |
|-------------|------------------------------------------|
| 771         | 「ル(E) 編集(E) 表示(V) お気に入り(A) ツール(T) ヘルプ(H) |
| C)          | )戻る • 🕥 - 🏂 🔎 検索 🍋 フォノレダ 💷 •             |
| <b>P</b> FI | 치(요) 🗀 E¥movie¥sxga                      |
|             |                                          |
|             | SX800000000                              |
|             | このフォルティ web に公開する                        |
|             | 2 このフォルダを共有する                            |
|             |                                          |
|             | zoth (A)                                 |

※Quick Time Playerの他にMedia Player Home Cinema (<u>http://mpc-hc.sourceforge.net/</u>)を使用した再生方法も あります。